TUTORIEL – Répondre à une enquête sur PRONOTE hébergé sur Mon Bureau Numérique

Etape 1 : se connecter sur « Mon Bureau Numérique »

Etape 2 : ouvrir PRONOTE

Etape 3 : Chercher l'onglet « COMMUNICATION »

|       | C                           | 2) | Espa         | Ce  | Vie scolaire -  |
|-------|-----------------------------|----|--------------|-----|-----------------|
| nces  | Rencontres<br>Parents/Profs | ç  | ommun        | ica | tion 👍          |
|       |                             |    |              |     | Précédente conn |
| *     | lun. 04 mai                 | ⊳  | <b>T</b> a 7 | ×   | Pense-bêt       |
| 15h30 | ) 16h30                     |    | 17h30        | )   |                 |
| RT. A | ANGLAIS L                   | 1  | *            |     |                 |

Etape 4 : sélectionner « Informations & sondages »

|               | C        | COLLEGE<br>Espace Vie scolaire -     |
|---------------|----------|--------------------------------------|
| s Per<br>Pare | ncontres | Communication 🚱                      |
| genda         | Mena     | <ul> <li>Casier numérique</li> </ul> |
|               |          | > Informations & sondages <b>()</b>  |
|               |          |                                      |

Etape 5 : répondre aux questions du sondage « SONDAGE concernant la réouverture du collège le 18 mai 2020 »

**NB** : il n'est pas nécessaire de répondre à la question 1 qui contient le texte introductif